# MCD Public Health's CHW Online Training Program

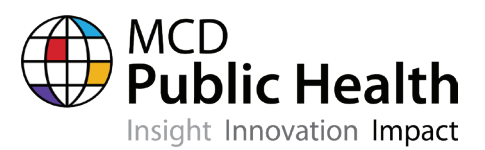

#### The New Mexico Department of Health is

pleased to announce a training opportunity for community health workers on chronic diseases. The training modules, developed by MCD Public Health CHW Online Training include topics such as Chronic Conditions Overview, Hypertension, Prediabetes, Diabetes, Asthma, Breast Cancer, Cervical Cancer, Colorectal Cancer and Cholesterol Basics. The registration fee is waived for all New Mexico-based users who enroll, courtesy of the NMDOH.

#### MCD Public Health's CHW Online Training

**Program** is intended for community health workers and other individuals who assist clients in the prevention, management, and selfmanagement of chronic conditions, such as cancer, high blood pressure, prediabetes, diabetes, and asthma. This program complements CHW core competency training by providing individuals with added education, skill building and access to resources.

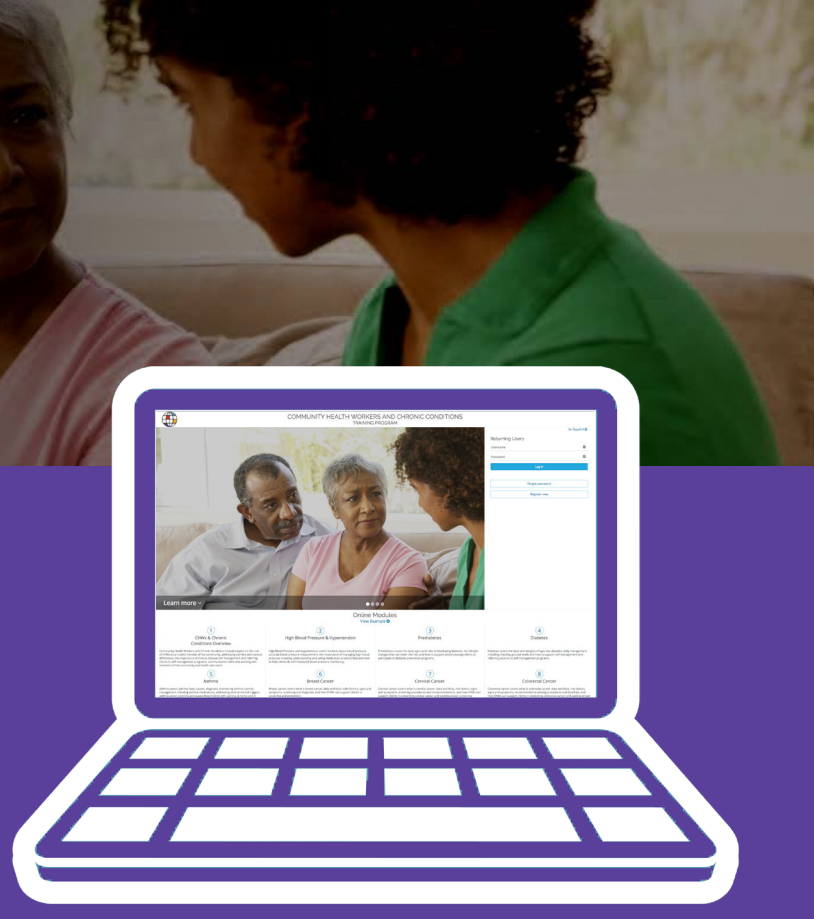

#### Training module topics include:

- CHWs and Chronic Conditions Overview
- High Blood Pressure and Hypertension
- Prediabetes
- Diabetes
- Asthma
- Breast Cancer
- Cervical Cancer
- Colorectal Cancer
- Cholesterol Basics
- Bonus material on COVID-19\*

\* According to the Centers for Disease Control, people with underlying medical conditions such as diabetes and asthma may be at higher risk for severe illness from COVID-19.

Online training portal designed and managed by MCD Public Health, www.mcdph.org

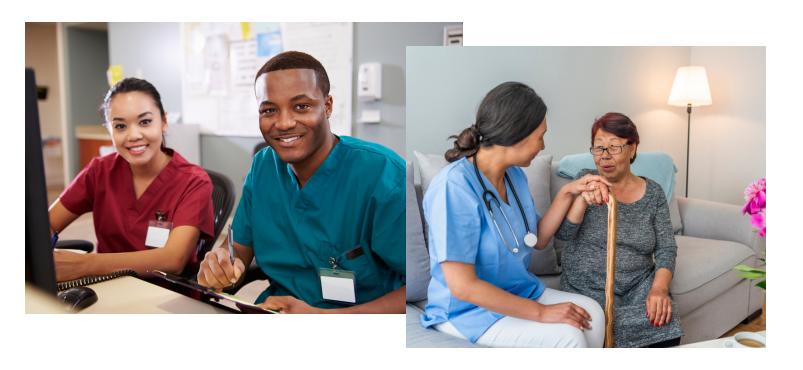

**For more information** or to register for MCD Public Health's CHW Online Training Program please visit www.chwtraining.mcdph.org.

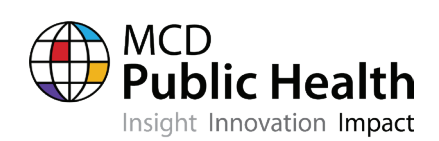

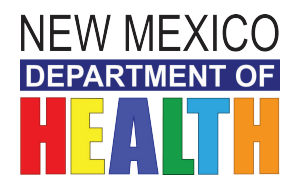

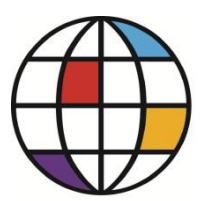

## COMMUNITY HEALTH WORKERS AND CHRONIC CONDITIONS ONLINE TRAINING PROGRAM

### INSTRUCTIONS FOR NEW MEXICO-BASED USERS

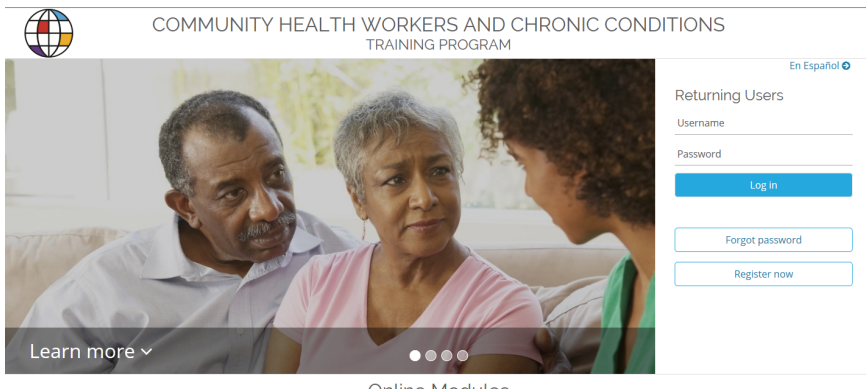

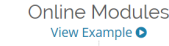

- 1. Visit: <a href="https://chwtraining.mcdph.org/">https://chwtraining.mcdph.org/</a>
- **2.** To register as a new user, click:

Register now

- **3.** Fill out the registration page. By entering a New Mexico zip code, users will bypass the registration fee.
- **4.** Once you are done filling out the registration, click:
- 5. You will be directed to a page that shows your Registration Information. If everything looks good (i.e. your email

**Register now** 

address) then click Finish . If you would like to edit your information, click: G Edit .

- 6. After clicking the Finish button, an email containing your username and password will be sent to the email address you entered on the registration page. Check your email to retrieve your username and password.
- **7.** Within the email, you will also be provided a link that will lead you back to the CHW login page. Click on the link to access the CHW login page.

Doturning Lloor

**8.** Enter your username and password where it says

| S | Kernama  | and click | Log in |
|---|----------|-----------|--------|
|   |          |           |        |
|   | Password |           |        |

- **9.** You should now have access to the modules.
- **10.** Do you have questions? If so, please contact: <u>chwtraining@mcdph.org</u>.

Medical Care Development, Inc.- 11 Parkwood Drive, Augusta, ME 04330 - (207) 622-7566

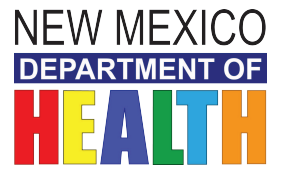

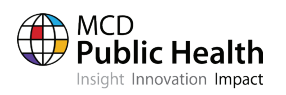